|               | INFRAESTRUCTURA DE CLAVE PUBLICA DEL PARAGUAY |            |               |
|---------------|-----------------------------------------------|------------|---------------|
| decumentation |                                               |            |               |
|               | Código:PKIpy-DocSA-                           | Fecha:     | Página 1 de 6 |
|               | MUTFEv1.0.0                                   | 02/11/2015 |               |

Para poder gestionar nuestros Certificados Digitales, necesitamos descargar e instalar el Software "ePass Gerencia de Token", que se encuentra en el repositorio público con URL <u>https://www.documenta.com.py/firmadigital/descargas</u> como "SOFTWARE + DRIVERS P/ WINDOWS".

Cuando le damos al link "SOFTWARE + DRIVERS P/ WINDOWS" se nos descargará un archivo comprimido .rar.

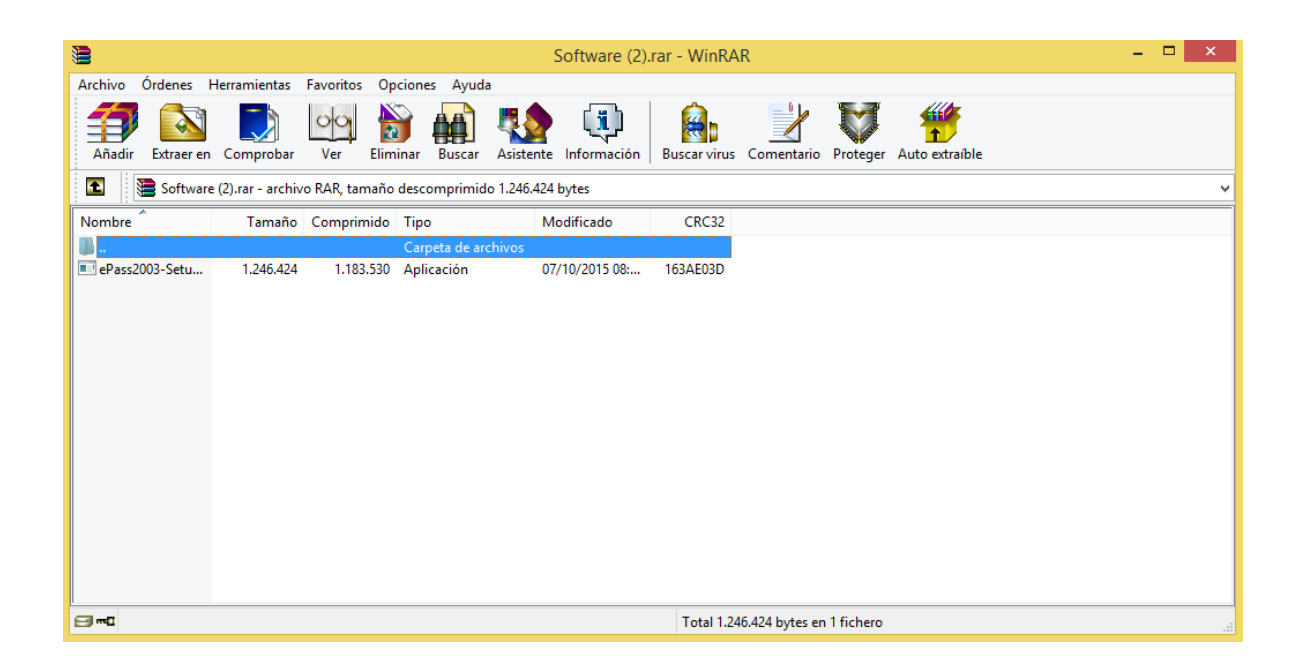

Hacemos doble click en el instalador y se nos dará la opción de elegir el idioma.

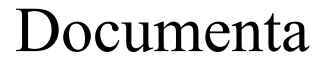

|              | INFRAESTRUCTURA DE CLAVE PUBLICA DEL PARAGUAY |        |               |  |
|--------------|-----------------------------------------------|--------|---------------|--|
| decumentario |                                               |        |               |  |
|              | Código:PKIpy-DocSA-                           | Fecha: | Página 2 de 6 |  |
|              |                                               |        |               |  |

|    | Seleccion de Idioma         |
|----|-----------------------------|
| 17 | Por favor seleccione Idioma |
|    | Espanol 🗸                   |
|    | OK Cancelar                 |

Una vez hayamos elegido nuestro idioma, nos aparecerá la siguiente ventana en la que pinchamos "Siguiente".

Documenta

| 愚 | Instalación de ePass2003 – 🗆 🗙                                                                                                    |
|---|----------------------------------------------------------------------------------------------------|
|   | <b>Bienvenido al Asistente de</b><br><b>Instalación de ePass2003</b><br>Este programa instalará ePass2003 en su ordenador.<br>Se recomienda que cierre todas las demás aplicaciones antes<br>de iniciar la instalación. Esto hará posible actualizar archivos<br>relacionados con el sistema sin tener que reiniciar su<br>ordenador.<br>Presione Siguiente para continuar. |
|   | Siguiente > Cancelar                                                                                                    |

A continuación elegimos donde guardar el asistente.

|              | INFRAESTRUCTU       | INFRAESTRUCTURA DE CLAVE PUBLICA DEL PARAGUAY |               |  |
|--------------|---------------------|-----------------------------------------------|---------------|--|
| decumentario |                     |                                               |               |  |
|              | Código:PKIpy-DocSA- | Fecha:                                        | Página 3 de 6 |  |
|              | MUTFEv1.0.0         | 02/11/2015                                    |               |  |

| 🕑 Instalación de e                                                                                                    | Pass2003 – 🗆 🗙                                                                             |
|----------------------------------------------------------------------------------------------------|--------------------------------------------------------------------------------------------|
| <b>Elegir lugar de instalación</b><br>Elija el directorio para instalar ePass2003.                                     |                                                                                            |
| El programa de instalación instalará ePass2003 en<br>directorio diferente, presione Examinar y seleccion<br>continuar. | el siguiente directorio. Para instalar en un<br>e otro directorio. Presione Siguiente para |
| Directorio de Destino<br>C:\Program Files (x86)\EnterSafe\ePass2003                                                    | Examinar                                                                                   |
| Espacio requerido: 5.3MB<br>Espacio disponible: 290.0GB<br>Windows Installer                                           | < Atrás Siguiente > Cancelar                                                               |

Una vez elegida la ubicación del programa, pinchamos siguiente y nos aparecerá la siguiente ventana. Aquí vamos a seleccionar **siempre** la opción de "CSP Privado".

| B                     | Instalación de ePass2003 –                                 | ×        |
|-----------------------|------------------------------------------------------------|----------|
| Opcione:<br>Seleccion | is<br>ne Opciones CSP                                      | <b>R</b> |
|                       | Seleccione tipo de CSP<br>© CSP Privado<br>○ MicroSoft CSP |          |
| Windows In            | istaller < Atrás Ca                                        | ancelar  |

Documenta

|             | INFRAESTRUCTURA DE CLAVE PUBLICA DEL PARAGUAY |            |               |
|-------------|-----------------------------------------------|------------|---------------|
| decumentare |                                               |            |               |
|             | Código:PKIpy-DocSA-                           | Fecha:     | Página 4 de 6 |
|             | MUTFEv1.0.0                                   | 02/11/2015 |               |

A continuación pinchamos el botón "Instalar". Cuando se termine la instalación, nos aparecerá la siguiente ventana donde pincharemos "Terminar".

| B    | Instalación de ePass2003 – 🗆 🗙                                                                                                    |
|------|----------------------------------------------------------------------------------------------------|
| CC - | <b>Completando el Asistente de<br/>Instalación de ePass2003</b><br>ePass2003 ha sido instalado en su sistema.<br>Presione Terminar para cerrar este asistente. |
|      | < Atrás <b>Terminar</b> Cancelar                                                                                                    |

Una vez pinchado el botón de finalizar, abrimos el programa. Tenemos dos opciones:

- 1. Desde el menú inicio.
- 2. Desde la ubicación donde se ha decidido instalarlo.

## Documenta

|               | INFRAESTRUCTURA DE CLAVE PUBLICA DEL PARAGUAY |        |               |  |
|---------------|-----------------------------------------------|--------|---------------|--|
| decumentation |                                               |        |               |  |
|               | Código:PKIpy-DocSA-                           | Fecha: | Página 5 de 6 |  |
|               | MUTFEv1.0.0 02/11/2015                        |        |               |  |

| 20                                                    | Administrador EnterSafe PKI - ePass2003_in      | DenovaGSE – 🗆 🗙            |  |
|-------------------------------------------------------|-------------------------------------------------|----------------------------|--|
| Indenovadase<br>Gestión de Seguridad Electrónica S.A. |                                                 |                            |  |
| Bienvenido a la G                                     | erencia EnterSafe PKI. Por favor Inicie Sesion. | Iniciar sesion(L)          |  |
| a Lista de Tok                                        | en                                              | Importar(R)                |  |
|                                                       |                                                 | Exportar(E)                |  |
|                                                       | Ocultar Detalles->                              | Eliminar(D)                |  |
| Campo                                                 | Valor                                           | Cambiar PIN de Usuario(P)  |  |
|                                                       |                                                 | Cambiar Nombre de Token(T) |  |
|                                                       |                                                 | Ver Certificado(V)         |  |
|                                                       |                                                 | Salir(X)                   |  |

Como se puede observar, hay muchas pestañas con diferentes opciones que se explicacn a continuación:

- Iniciar Sesión: Hemos de insertar nuestro Token ePass2003 en nuestro equipo apra que este lo lea. Una vez hagamos esto, vamos a la opción "Iniciar Sesión" donde el programa nos va a pedir el PIN de nuestro Token. Una vez se introduzca el PIN, el resto de las opciones se habilitarán.
- Eliminar: Nos permite eliminar un certificado que esté instalado en el Token.
- **Cambiar PIN de Usuario:** Sirve para modificar el código de acceso a nuestros certificados.
- **Cambiar Nombre de Token:** Lo utilizaremos en el caso que queramos ponerle un nombre determinado a nuestro dispositivo criptográfico.
- Ver Certificado: Sirve para ver los detalles de nuestro/s certificado/s.
- Las opciones Importar y Exportar son para manejar certificados en SOFTWARE, algo que no está permitido en nuestro país.

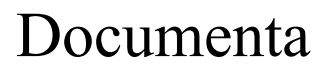

|           | INFRAESTRUCTURA DE CLAVE PUBLICA DEL PARAGUAY |            |               |
|-----------|-----------------------------------------------|------------|---------------|
| documenta |                                               |            |               |
|           | Código:PKIpy-DocSA-                           | Fecha:     | Página 6 de 6 |
|           | MUTFEv1.0.0                                   | 02/11/2015 |               |

Una vez hagamos los cambios requeridos, no necesitamos más que pinchar el botón "Salir".

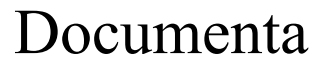